## CONFIGURACIÓN CONEXIÓN PPPOE PARA ACCEDER AL SERVICIO DE INTERNET DE COTEOR WINDOWS XP

Para crear una conexión PPPoE sigua los siguientes pasos:

1. Haga Clic en el menú **INICIO** y luego en **PANEL DE CONTROL**, como se muestra en la siguiente gráfica.

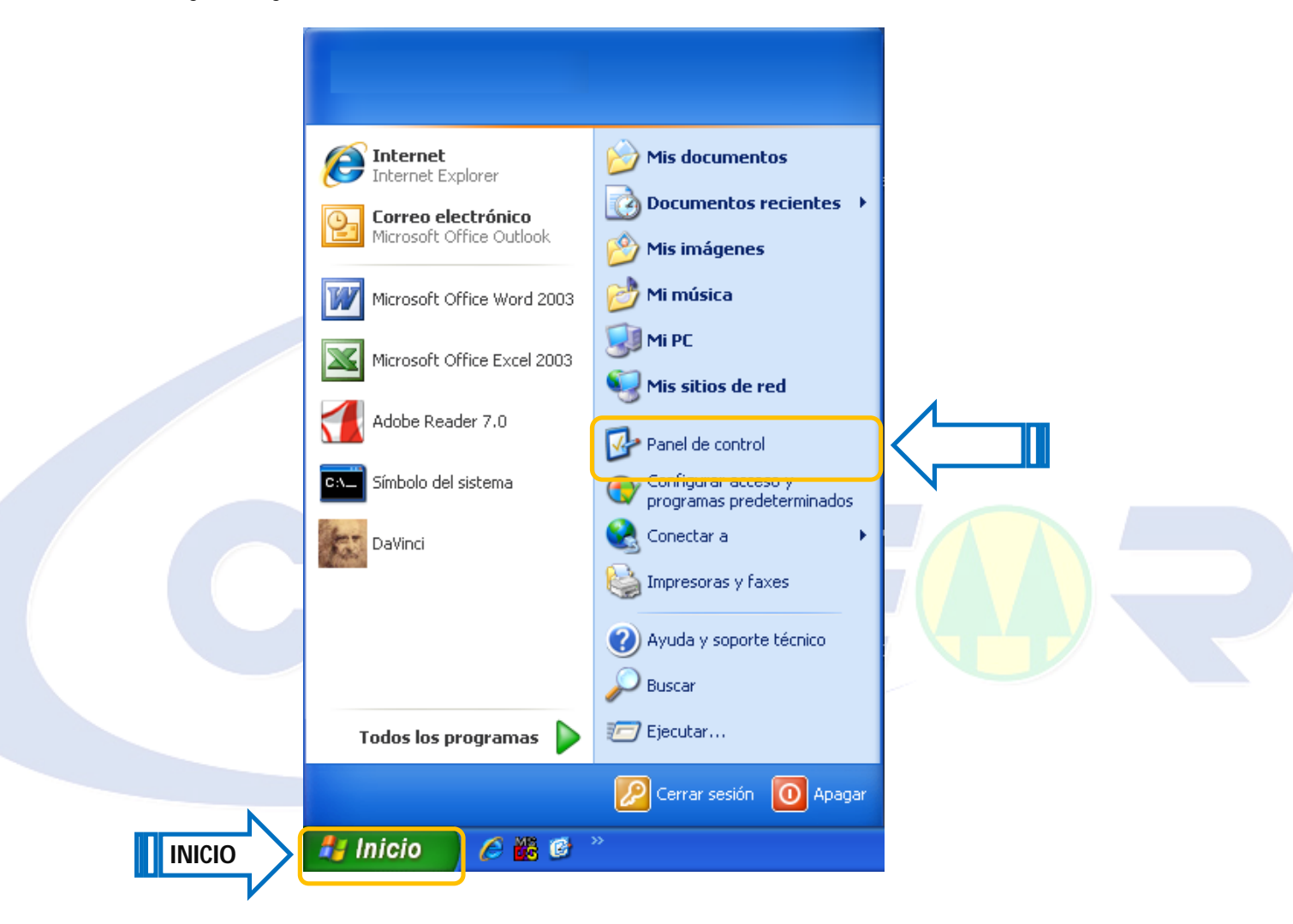

2. Haga clic en Conexiones de red e Internet

## Cooperativa de Telecomunicaciones Oruro Ltda.

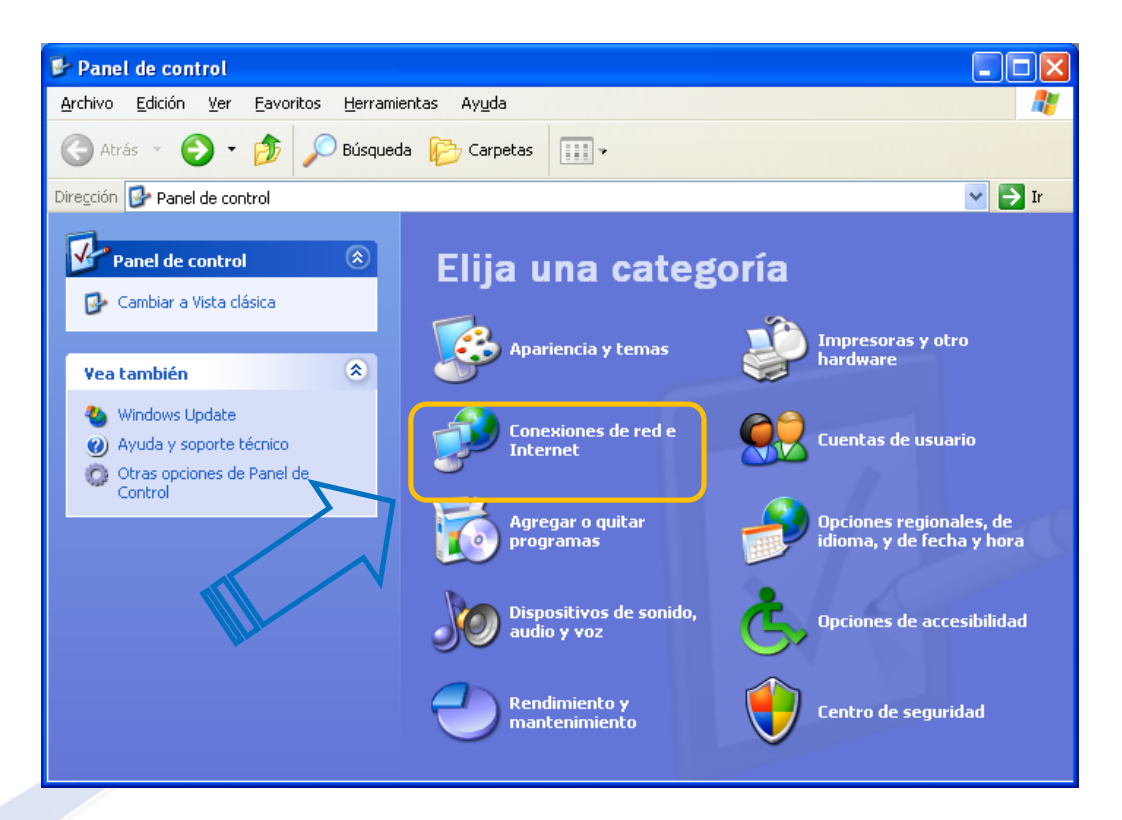

## 3. Clic en Conexiones de red

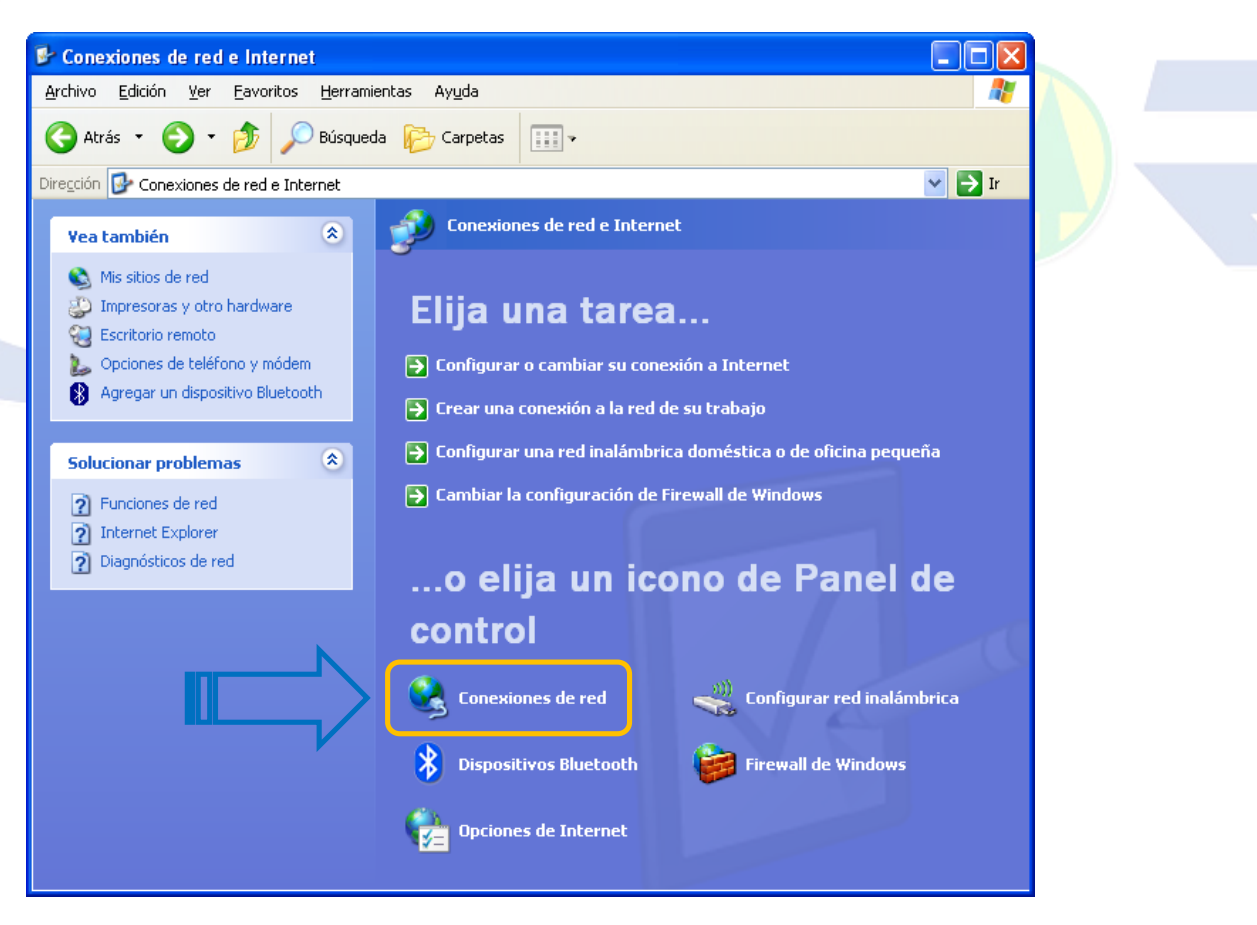

**Oruro-Bolivia** 

4. A continuación haga clic en Crear una conexión nueva y luego en el botón Siguiente

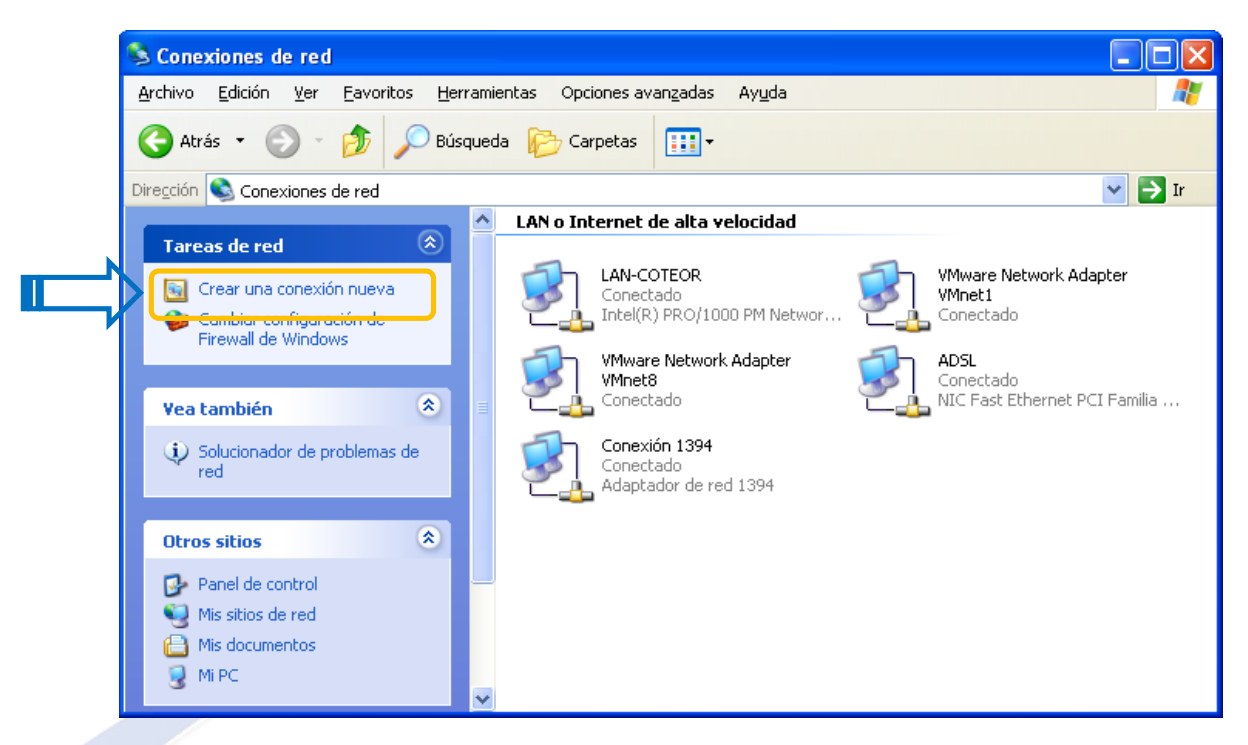

5. Clic en Conectarse a Internet y luego en el botón siguiente

| Asistente para conexión nueva                                                                                                    |  |
|----------------------------------------------------------------------------------------------------|--|
| Tipo de conexión de red<br>¿Qué desea hacer?                                                                                                    |  |
| Conectarse a Internet<br>Conectarse a Internet para poder examinar el Web y leer correo electrónico.                                                                                                    |  |
| <ul> <li>Congctarse a la red de mi lugar de trabajo</li> <li>Conectarse a una red de negocios (usando acceso telefónico o red privada virtual) para que pueda trabajar desde casa, oficina de campo u otra ubicación.</li> <li>Configurar una conexión avanzada</li> <li>Conectarse a otro equipo directamente utilizando su puerto serie, paralelo o de infrarrojos, o configurar este equipo para que otros equipos puedan conectarse a él.</li> </ul> |  |
| < <u>A</u> trás Siguien <u>t</u> e > Cancelar                                                                                                    |  |

6. Clic en Establecer mi conexión manualmente y luego en el botón Siguiente

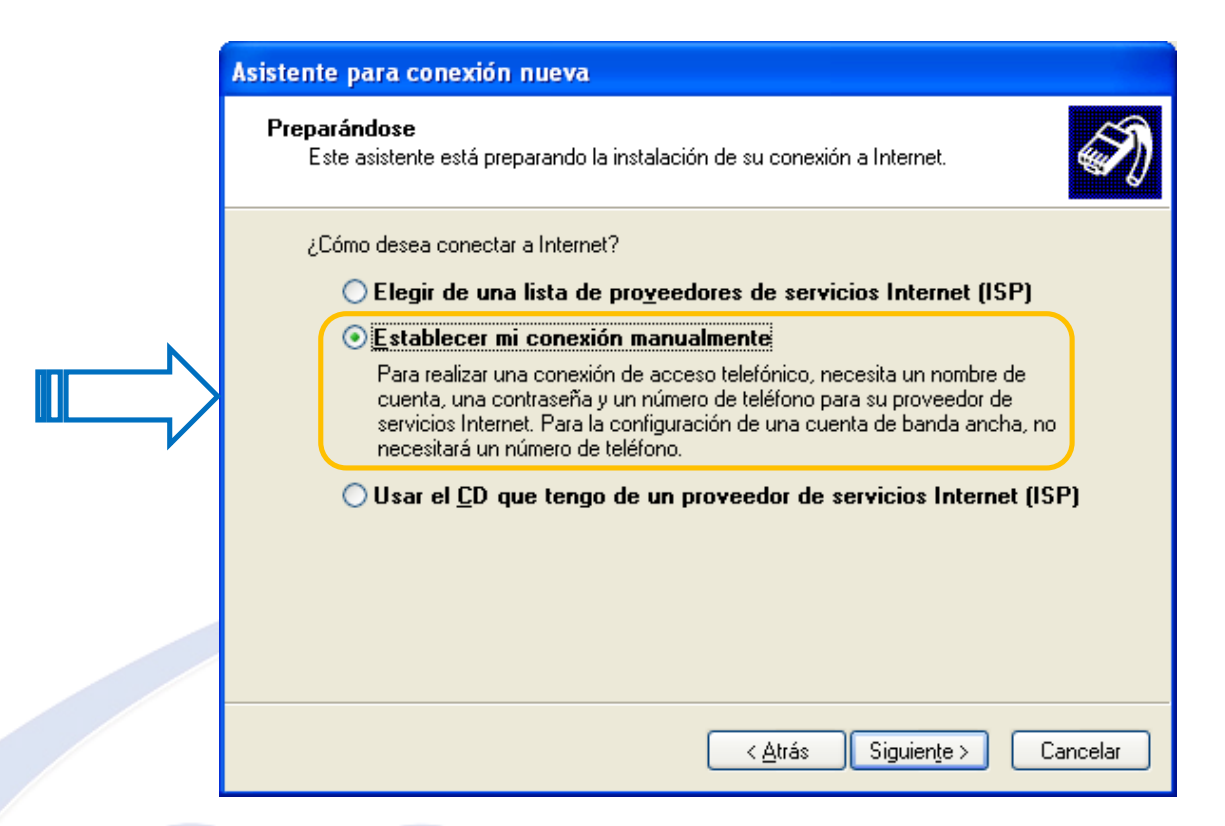

7. Clic en Conectarse usando una conexión de banda ancha que necesita un nombre de usuario y una contraseña luego en el botón Siguiente

| Asistente para conexión nueva                                                                                                    |  |
|----------------------------------------------------------------------------------------------------|--|
| Conexión de Internet<br>¿Cómo desea conectar a Internet?                                                                                                    |  |
| <ul> <li>Conectarse usando un módem de acceso telefónico         Este tipo de conexión usa un módem y una línea telefónica regular ISDN (Red digital de servicios integrados, RDSI).     </li> <li>Conectarse usando una conexión de banda ancha que necesita un nombre de usuario y una contraseña         Esta es una conexión de alta velocidad que usa tanto un módem ADSL como por cable. ETISP puede referirse a este tipo de conexión como de protocolo punto a punto en Ethernet (PPPoE).     </li> <li>Conectarse usando una conexión de banda ancha que está siempre activa         Esta es una conexión de alta velocidad que usa tanto un módem por cable, ADSL o LAN. Está siempre activa y no necesita iniciar sesión.     </li> </ul> |  |
| < <u>A</u> trás Siguien <u>t</u> e > Cancelar                                                                                                    |  |

8. Escriba el nombre para identificar la red Ej. ADSL-Coteor y luego clic en Siguiente

|   | Asistente para conexión nueva                                                                 |
|---|-----------------------------------------------------------------------------------------------|
|   | Nombre de conexión<br>¿Cuál es el nombre del servicio que le proporciona conexión a Internet? |
|   | Escriba el nombre de su proveedor de servicios Internet (ISP) en el cuadro siguiente.         |
| N | Nombre de ISP                                                                                 |
| > | ADSL-Coteor                                                                                   |
|   | El nombre que escriba aquí será el de la conexión que está creando.                           |
|   |                                                                                               |
|   |                                                                                               |
|   |                                                                                               |
|   |                                                                                               |
|   |                                                                                               |
|   | <u> Atras</u> <u>Siguiente</u> <u>Lancelar</u>                                                |

9. Clic en El uso de cualquier persona y luego en siguiente

| Asistente para conexión nueva                                                                                                    |  |
|----------------------------------------------------------------------------------------------------|--|
| Disponibilidad de conexión<br>Puede hacer que la nueva conexión esté disponible para todos los usuarios o<br>restringirla para su uso exclusivo.                                      |  |
| Una conexión que se haya creado para su uso exclusivo se guardará en su cuenta de<br>usuario y no estará disponible a menos que haya iniciado la sesión.<br>Crear esta conexión para: |  |
| < <u>Atrás</u> Siguien <u>te</u> >Cancelar                                                                                                    |  |

10. A continuación debe llenar los siguientes datos y hacer clic en la opción Siguiente

| Nombre de usuario: | Es el número de teléfono con el que suscribió el servicio<br>ej. 72202                                                |
|--------------------|----------------------------------------------------------------------------------------------------|
| Contraseña:        | Es el número de teléfono con el que suscribió el servicio,<br>escrito los caracteres de derecha a izquierda ej. 20227 |

**Confirmar Contraseña:** Digite un nombre ADSL-Coteor

| Escriba un non<br>almacénela en |                                                                                                    |
|---------------------------------|----------------------------------------------------------------------------------------------------|
| póngase en co                   | pre de cuenta ISP y contraseña, a continuación escriba esta información y<br>in lugar seguro. (Si ha olvidado un nombre de cuenta existente o contraseña,<br>itacto con con su proveedor de servicios Internet (ISP)). |
| Nombre de <u>u</u>              | uario: 72202                                                                                                    |
| <u>C</u> ontraseña:             | •••••                                                                                                    |
| C <u>o</u> nfirmar co           | raseña:                                                                                                    |
| Usar el n<br>conecte            | n <u>b</u> re de usuario y contraseña siguientes siempre que un usuario cualquiera se<br>Internet desde este equipo                                                                                                    |
| Establece                       | esta conexión a Internet como predeterminada                                                                                                    |
|                                 |                                                                                                    |
|                                 | < <u>A</u> trás Siguien <u>t</u> e > Cancelar                                                                                                    |
|                                 |                                                                                                    |

11. A continuación habilite la opción **Agregar en mi escritorio un acceso directo a esta conexión.** Para finalizar el proceso de configuración haga clic en el botón **Finalizar**.

| Asistente para conexión nueva |                                                                                                    |  |
|-------------------------------|----------------------------------------------------------------------------------------------------|--|
| <b>S</b>                      | Finalización del Asistente para<br>conexión nueva                                                                                                    |  |
|                               | Se han finalizado correctamente los pasos necesarios<br>para crear la siguiente conexión:                                                                                                    |  |
|                               | <ul> <li>ADSL-Coteor</li> <li>Establecer esta conexión como predeterminada</li> <li>Compartir con todos los usuarios de este equipo</li> <li>Usar el mismo nombre de usuario y <u>c</u>ontraseña para</li> </ul> |  |
|                               | La conexión se guardará en la carpeta Conexiones de red.                                                                                                    |  |
|                               | Agregar en mi escritorio un acceso directo a esta conexión                                                                                                    |  |
|                               | Para crear la conexión y cerrar este asistente, haga clic en<br>Finalizar.                                                                                                    |  |
|                               | < <u>A</u> trás Finalizar Cancelar                                                                                                    |  |